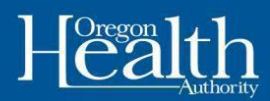

### Configuración de una cuenta en línea ONE en la aplicación móvil Oregon ONE

Utilice la siguiente información para crear su cuenta en línea ONE usando la aplicación móvil Oregon ONE.

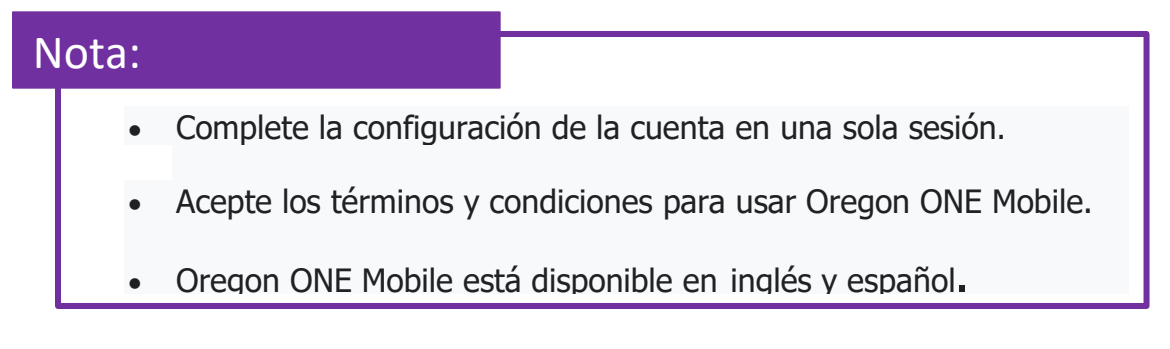

#### Configurando tu cuenta

1.Desde la pantalla de inicio de sesión, haga clic en "Crear una cuenta"

2.Haga clic en "Siguiente" en Comenzar a crear una cuenta"

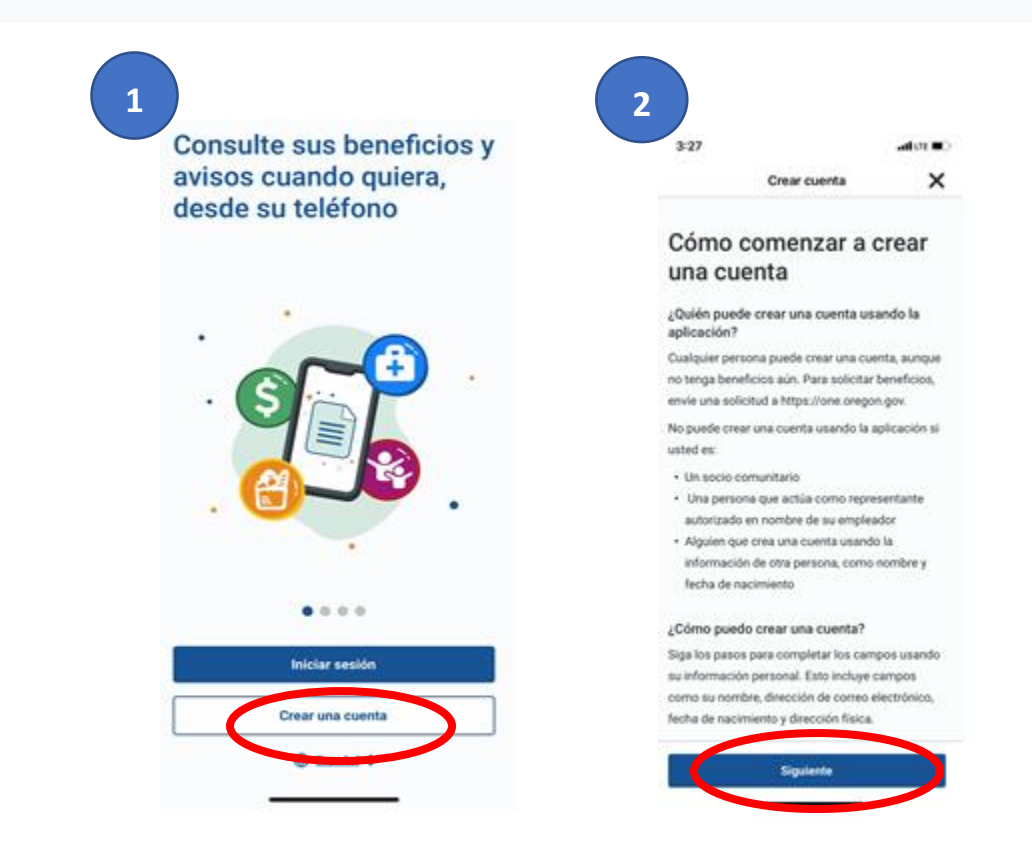

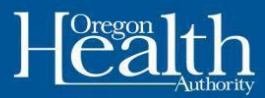

#### 3. Seleccione el tipo de cuenta que desea crear y haga clic en "Siguiente"

Si está solicitando beneficios para usted o las personas de su hogar, seleccione Cuenta individual. Si está solicitando beneficios en nombre de otra persona (hijo adulto, su padre, su amigo), seleccione Representante autorizado.

| Prin<br>con | nero, díganos cómo desea<br>figurar su cuenta.                                                                                                    |
|-------------|----------------------------------------------------------------------------------------------------|
| indica      | un campo obligatorio.                                                                                                    |
| Selec       | cione la descripción que mejor le describa.                                                                                                    |
| 0           | Indivíduo<br>Está solicitando beneficios para usted o personas de<br>su hogar.                                                                                                    |
| 0           | Representante autorizado<br>Está solicitando beneficios para otra persona que no<br>es integrante de nu grupo familiar (es deos, su padre o<br>madre, su hijo aduto, su anigo, etc.).                                                                                 |
| 0           | ¿Necesila crear una cuenta para etras personas<br>debide a su trabaja? Comuniquese con su oficina<br>local de DOHS estes de crear au cuenta. El personal<br>del ODHS e ayuñas a decide si debe crear una cuenta o<br>si a debe crear una cuenta para su organización. |

4. Rellene todos los campos obligatorios: Nombres o Nombre, Apellidos o Apellido y Dirección de correo electrónico. Haga clic en Siguiente.

| 3:53                                                                              |                                                                                                    | al m 🛋                                                    | 3:58                                                                      |                                                                                                    | al cen                                        |
|-----------------------------------------------------------------------------------|----------------------------------------------------------------------------------------------------|-----------------------------------------------------------|---------------------------------------------------------------------------|----------------------------------------------------------------------------------------------------|-----------------------------------------------|
| <                                                                                 | Crear cuenta                                                                                                    | ×                                                         | <                                                                         | Crear cuenta                                                                                                    | >                                             |
| Crear cuenta<br>Hoso 2/4                                                          |                                                                                                    |                                                           | Crear cuenta<br>PASO 2/4                                                  |                                                                                                    |                                               |
| Comeno<br>cuenta i                                                                | cemos por conf<br>individual.                                                                                                    | igurar su                                                 | Proporcione el<br>Si no tiene una,<br>nacimiento, tarj<br>cualquier pals, | nombre que aparece en su tarjeta del<br>use el nombre que aparece en certifi<br>etas de identificación emitidas por el<br>o documentación migratoria. | l Seguno Social<br>Icados de<br>I gobierno de |
| * indica un cam                                                                   | npo obligatorio.                                                                                                    |                                                           | tricial del se                                                            | gundo nombre                                                                                                    |                                               |
| * Nombre                                                                          |                                                                                                    |                                                           |                                                                           |                                                                                                    |                                               |
|                                                                                   |                                                                                                    |                                                           | * Apellido                                                                |                                                                                                    |                                               |
| Proporcione el ni<br>Si no tiene una, a<br>nacimaento tacier                      | ombre que aparece en su largeta<br>de el nombre que aparece en can<br>nas de obertificación aministra po                               | del Seguro Docial.<br>Trificados der<br>cal soluzione der |                                                                           |                                                                                                    |                                               |
| moliquier pairs o                                                                 | ocomentación migratoria<br>undo nombre                                                                                                 |                                                           | Proporcione el<br>Si no tiene una,<br>nacimiento, tar<br>cualquier país,  | nombre que aparece en su tarjeta del<br>use el nombre que aparece en certifi<br>etas de identificación emitidas por el<br>o documentación migratoria. | i Seguro Social<br>icados de<br>I gobierno de |
|                                                                                   |                                                                                                    |                                                           | * Corres elec                                                             | trónico                                                                                                    |                                               |
| * Apellide                                                                        |                                                                                                    |                                                           |                                                                           |                                                                                                    |                                               |
| -                                                                                 |                                                                                                    |                                                           | Proporcione un<br>esta persona. 5<br>enviarte el enlar                    | a dirección de correc electrónico que<br>e necesita una dirección de correc el<br>ce de validación de su cuenta. No nor                               | r perfenezca a<br>lectrónico para<br>s        |
| Proportione el su<br>Bi no tiene una s<br>nacimiento, tarje<br>tualituier país, o | orchre que apence en su tarjeta<br>sar al nombre que aparece en car<br>tas de identificación emitidas pro<br>documentación regratoria. | del Seguro Social<br>Micados de<br>religiblemo de         | comunicamente<br>electrónico sin                                          | s con usted usando esta dirección de<br>su permiso.                                                                                                   | 100160                                        |
| -                                                                                 | and the second                                                                                                    |                                                           |                                                                           | Sigulente                                                                                                    |                                               |
|                                                                                   |                                                                                                    | 4                                                         |                                                                           |                                                                                                    |                                               |

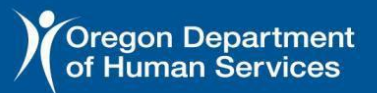

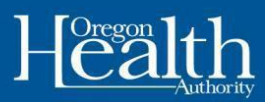

- 5. Ingrese un nombre de usuario y contraseña
  - El nombre de usuario no puede tener caracteres especiales ni espacios.
  - La contrasena debe cumplir con los siguentes requisitos:
    - Minimo 12 caracteres
    - Maximo 24 characteres
    - 1 letra mayúscula
    - 1 letra minuscula
    - o 1 numero
    - 1 caracter especial (como: #, \*, \$, @, &, %)
  - **Nota**: guarde su información de inicio de sesión en un lugar seguro. La contraseña deberá cambiarse cada 90 días.

6. Después de hacer clic en Siguiente, recibirá un correo electrónico para confirmar que la cuenta está configurada

Revisa tu correo electrónico para activar tu cuenta. Haga clic en el hipervínculo para verificar su cuenta o cópielo y péguelo en la barra de búsqueda de su navegador. El enlace está activo durante 72 horas.

**Nota:** Puede continuar configurando su cuenta en su navegador web o regresar a Oregon ONE Mobile para finalizar. Si no recibe el correo electrónico de verificación en 5 minutos, revise su carpeta de spam. Después de revisar su carpeta de correo no deseado, si no recibió el correo electrónico, llame al soporte técnico al 1-833-978-1073.

7. Inicie sesión en su nueva cuenta y acepte la Advertencia en la pantalla de Consentimiento del usuario.

|                                                                                                    | 11:27l 🗢 🚍                                | Usuario consentir                                                                                                    |
|----------------------------------------------------------------------------------------------------|-------------------------------------------|----------------------------------------------------------------------------------------------------|
| 6 Crear cuenta                                                                                                    | < Iniciar sesión                          | ATENCIÓN                                                                                                    |
| Passi ala                                                                                                    | Nombre de usuario                         | Su attricted en internet se puede rantmar. Si está en u                                                                                                    |
|                                                                                                    | Simba07                                   | tocal, en la casa de un arrigo o, si es posible, en es                                                                                                    |
| Revise su correo electrónico<br>para activar su cuenta                                                                                                    | Becondar nombre de usuario                | Vabajo. Si necesita apuda inmediata, ilame al 911.<br>Enta aplicación móvil us propiedad del Estado do Oreg<br>La frasidad de la aplicación es permitir que los recide |
| Para terminar de configurar su cuenta, revise su comeo                                                                                                    | Contraseña                                | de Oregon y las agencias comunitarias apociadas                                                                                                    |
| electrónico. La emiamio por corres electrónico un eniace de<br>activación. Haga clic en el eníace para welficar su coente. Este<br>eníace estará activo por 72 horas. | Flash10242005!                            | successos en nomero de los residentes de oregon.<br>puedan gestionar los baneficios. Está autorizado a ull<br>esta aplicación o cualquer información a la que se       |
| Su cuenta no se activará hasta que complete este paso.                                                                                                    |                                           | acceda a través de ella solamente con la finalidad<br>prevista. El acceso no autorizado a esta aplicación o r                                                          |
|                                                                                                    | trúciar sesión                            | intercambio no autorizado de información personal y<br>confidencial atención a través do esta ación este se                                                            |
|                                                                                                    | Crear una cuenta                          | considera un dellto y está sugeta a multar moretarias                                                                                                    |
|                                                                                                    |                                           | civiles bajo la ley estatal y federal. El Estado de Orego<br>oumple con las leyas y reglamentaciones federales y                                                       |
|                                                                                                    | ¿Obidó su nombre de ¿Obidó su contraseña? | estatules para proteger la información contra el uso<br>indebido o el acoreto so adortable y ternesación las                                                           |
|                                                                                                    | signatur2                                 | infracciones en la mayor modida posible según la ley                                                                                                    |
| "No recibió el correo electrónico" Nevine su carpeta de<br>surreo no desendo por las dudes. El sigue tentecifor en                                                    | Esnañal *                                 | At hacer cito en Azeptar, unterf erconnoce que he leido-<br>divulgación y está de acuerdo con sumplie con los                                                          |
| Province allerticience transmuscies 15 minutes, Sama al<br>Samacos el Chambe de CNU al <u>1.833.003.0023</u> pero<br>obtener soporte técnica. Acaptamos famadas per   | (Tiene preguntas?                         |                                                                                                    |
| servicio de regelicitade.                                                                                                    | Vaya al Centro de asistencia.             | Areastar                                                                                                    |
|                                                                                                    |                                           | Becharar                                                                                                    |
| tr a inicio de sesido                                                                                                    |                                           |                                                                                                    |

|                          | Creat cuerta                 | ×                     |
|--------------------------|------------------------------|-----------------------|
|                          |                              | _                     |
| Ingrese un<br>contraseña | nombre de<br>a.              | usuario y             |
| • and can compose the    | igatorio.                    |                       |
| · Martine de veverie     |                              |                       |
| Sumba07                  |                              |                       |
| De mertine an encarte e  | teller namalit non-ton requi | unica que as incluies |
| G No 1000 Careerine      | · migen aller is migeniste   |                       |
| · Corresola              |                              |                       |
| Piae//12420001           |                              | रत                    |
| No contracelle debe inco | ngir ice ist maximum p       | e se indicari e       |
| O 12 canadares com       | a reterry                    |                       |
| 24 saturdanes sont       | e mánime.                    |                       |
| O I mapieoula            |                              |                       |
| O 1 mercerate            |                              |                       |
| O I namen                |                              |                       |
| O Treate spatts          | Dente ChigA00                |                       |
|                          |                              |                       |

11:32

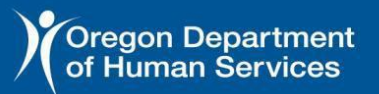

## Oreg**one**ligibility

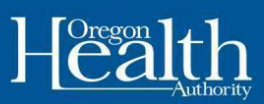

- 8. Comience la verificación del usuario, haga clic en "Siguiente"
- 9. Ingresa tus datos: Nombre, Sexo, Teléfono y Número de Seguro Social. \*No se requiere el número de Seguro

| Verificad                                                                                   | ción de usuario 🗙                                                                                                    | solicitud. Si no desea                                                                                 | incluirlo en la lista,                                                                                             | < Verificación de verificación                                                                                                    | ón de usuario                                                                                                    |
|---------------------------------------------------------------------------------------------|----------------------------------------------------------------------------------------------------|----------------------------------------------------------------------------------------------------|----------------------------------------------------------------------------------------------------|----------------------------------------------------------------------------------------------------|----------------------------------------------------------------------------------------------------|
| Comoncomos                                                                                  | por vorificar cu                                                                                                    | igual procesaremos su                                                                                  |                                                                                                    | PKED 1/4                                                                                                    |                                                                                                    |
| información<br>Necestarros que nos propo                                                    | ncione cierta información para                                                                                                    | 11:32                                                                                                  | .al 🗢 🖿                                                                                                    | Reconsciences y respetances la<br>personas, Unamos datos federa<br>su solicitad Actualmente, las te<br>dos opciones para identificar el<br>baleccione al asso que noincida                                                                                                    | identidad de género de todas la<br>des para vectivar la información<br>sons de datos federales solo ofi-<br>deso: masoulino o fermanino,<br>con se información fiederal acti- |
| venticar su identidad. Sigs lo<br>obligatorios (marcados con<br>son opciunales y no es nece | re pasos y complete los campos<br>un asterisco *). Algunos campos<br>reario que los complete.                                                                                                    | < Verificación de u                                                                                    | suarie X                                                                                                    | O Masculino                                                                                                    | Femanine                                                                                                    |
|                                                                                             |                                                                                                    | PASO 14                                                                                                |                                                                                                    | Sufijo del nombre                                                                                                    |                                                                                                    |
|                                                                                             |                                                                                                    | Primero, ingrese su                                                                                    | s datos                                                                                                    | -Seleccione                                                                                                    |                                                                                                    |
|                                                                                             | 20                                                                                                    | * indice un campo obligatorio.                                                                         |                                                                                                    | Número de teléfono                                                                                                    |                                                                                                    |
|                                                                                             |                                                                                                    | Mambre                                                                                                 |                                                                                                    | (555) 444-8989                                                                                                    |                                                                                                    |
|                                                                                             |                                                                                                    | Inicial del segundo nombre                                                                             | 9                                                                                                    | Ingrasar en formato 000 000 00                                                                                                    | 00                                                                                                    |
|                                                                                             |                                                                                                    |                                                                                                    |                                                                                                    | Número de seguro social                                                                                                    |                                                                                                    |
|                                                                                             |                                                                                                    | Apellido<br>Llens                                                                                      |                                                                                                    |                                                                                                    |                                                                                                    |
|                                                                                             |                                                                                                    | Correo electrónico                                                                                     |                                                                                                    | proporcione su SDN. Es útil si te                                                                                                    | <ol> <li>No we alvitgatorio que nos<br/>ene un SSN y puede graporciona</li> </ol>                                                                                             |
|                                                                                             |                                                                                                    | lana.tenagmailmator.com                                                                                |                                                                                                    |                                                                                                    |                                                                                                    |
|                                                                                             |                                                                                                    |                                                                                                    |                                                                                                    |                                                                                                    |                                                                                                    |
|                                                                                             |                                                                                                    | Siguiente                                                                                              |                                                                                                    |                                                                                                    |                                                                                                    |
| 10                                                                                          | 11:33                                                                                                    | Ingrese su                                                                                             | 11:34                                                                                                    |                                                                                                    | de                                                                                                    |
| 10.                                                                                         | 11:33 .<br>Verificación de usuario<br>Verificación de usuario                                                                                                    | Ingrese su nacimiento.                                                                                 | 11:34 Verificación de usuario Verificación de usuario                                                              | × fecha                                                                                                    | de                                                                                                    |
| 10.<br>11.                                                                                  | 11:33<br>Verificación de usuario<br>Verificación de usuario<br>vezo tre                                                                                                    | Ingrese su<br>nacimiento.<br>Ingrese su                                                                | 11:34 Verificación de usuario Verificación de usuario A continuusción ingranse                                     | × fecha                                                                                                    | de<br>ción                                                                                                    |
| 10.<br>11.<br>física:                                                                       | 11:33<br>Verificación de usuario<br>recto tra<br>Ingrese su fecha de nacimi<br>* indica un carego elitipatorio.                                                                                                    | Ingrese su<br>nacimiento.<br>Ingrese su<br>Dirección,                                                  | 11:34<br>Verificación de usuario<br>Verificación de usuario<br>A continuación, ingrese<br>dirección física más rec | × fecha<br>su direcc<br>Ciuda                                                                                                    | de<br>ción<br>d,                                                                                                    |
| 10.<br>11.<br>física:<br>Estado y                                                           | 11:33 Verificación de uscario Verificación de uscario Verificación de useante acto tra Ingrese su fecha de nacimi indea un campo obligatoto. Fecha de nacimiente Otopynes                                                                                                    | Ingrese su<br>nacimiento.<br>Ingrese su<br>Dirección,<br>Codigo                                        | 11:34 C Verificación de usuario Verificación de usuario Acontinuación, ingrese dirección física más rec            | × fecha<br>su<br>ciente<br>ciente<br>ciente<br>ciente<br>ciente<br>cienta<br>direcci<br>Ciuda<br>posta<br>direcci                                                                                                    | de<br>ción<br>d,<br>l                                                                                                    |
| 10.<br>11.<br>física:<br>Estado y<br>ingrese su                                             | 11:33<br>✓ Verificación de usuario<br>Verificación de usuario<br>vezo tos<br>Ingrese su fecha de nacimi<br>* indica un campo obligatoro.<br>* fecha de nacimiento<br>06(21/1869                                                                                                    | Ingrese su<br>nacimiento.<br>Ingrese su<br>Dirección,<br>Codigo<br>Si no tiene una<br>última dirección | 11:34                                                                                                    | su<br>iente<br>conta ya a se<br>sector.<br>-<br>fecha<br>dirección<br>conocida                                                                                                    | de<br>ción<br>d,<br>l<br>n física,<br>a                                                                                                    |
| 10.<br>11.<br>física:<br>Estado y<br>ingrese su                                             | 11:33 Verificación de usearle Netficación de usearle Netficación de  | Ingrese su<br>nacimiento.<br>Ingrese su<br>Dirección,<br>Codigo<br>Si no tiene una<br>última dirección | 11:34                                                                                                    | su<br>sector.<br>Successor.<br>Successor.                                                                                                    | de<br>ción<br>d,<br>l<br>n física,<br>a                                                                                                    |
| 10.<br>11.<br>física:<br>Estado y<br>ingrese su                                             | 11:33 Verificación de usuario Verificación de usuario Verificación de usuario *xxxx ryx *Ingresse su fecha de nacimi * indica ur compo obligatorio. * Fecha de nacimiente Cd(211988)                                                                                                    | Ingrese su<br>nacimiento.<br>Ingrese su<br>Dirección,<br>Codigo<br>Si no tiene una<br>última dirección | 11:34                                                                                                    | su<br>iente<br>cuanta y no se<br>ención.<br>I                                                                                                    | de<br>ción<br>d,<br>l<br>n física,<br>a                                                                                                    |
| 10.<br>11.<br>física:<br>Estado y<br>ingrese su                                             | 11:33       Verificación de usearlo<br>mato tra       Verificación de usearlo<br>mato tra       Ingrese su fecha de nacimi<br>indea un campo ubligatota.       * Fecha de nacimiente       Objet1985                                                                                                    | Ingrese su<br>nacimiento.<br>Ingrese su<br>Dirección,<br>Codigo<br>Si no tiene una<br>última dirección |                                                                                                    | su<br>sente<br>conte<br>con | de<br>ción<br>d,<br>I<br>n física,                                                                                                    |
| 10.<br>11.<br>física:<br>Estado y<br>ingrese su                                             | 11:33  Verificación de uneario verso in  Ingrese su fecha de nacimi  Indica un compo obligatorio.  Fecha de nacimiente  O(5):1989                                                                                                    | Ingrese su<br>nacimiento.<br>Ingrese su<br>Dirección,<br>Codigo<br>Si no tiene una<br>última dirección |                                                                                                    | su<br>iente<br>conocida                                                                                                    | de<br>ción<br>d,<br>I<br>n física,<br>a                                                                                                    |
| 10.<br>11.<br>física:<br>Estado y<br>ingrese su                                             | 11:33 Verificación de usearle Netro los Netro los Netro los Netro los Netros de los de los de | Ingrese su<br>nacimiento.<br>Ingrese su<br>Dirección,<br>Codigo<br>Si no tiene una<br>última dirección |                                                                                                    | su<br>su<br>sector<br>fecha<br>direcci<br>Ciuda<br>posta<br>dirección<br>conocida                                                                                                    | de<br>Ción<br>d,<br>I<br>n física,<br>a                                                                                                    |

# Oreg**one**ligibility

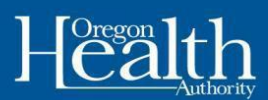

|                                                | 11:35                                                                                                    |                                                                                                    | al 🕈 🔳                               |    |
|------------------------------------------------|----------------------------------------------------------------------------------------------------|----------------------------------------------------------------------------------------------------|--------------------------------------|----|
|                                                | <                                                                                                    | Verificación de usuario                                                                                                    | ×                                    |    |
|                                                | Verificación                                                                                                    | de usuario                                                                                                    |                                      |    |
| 12. Seleccione la opción de dirección correcta | Asso and<br>\$Qué d<br>No pudinos a<br>como la ingre<br>"indica un ca<br>"Seleccione<br>Directione<br>1134<br>Directione<br>1134 | lirección es correc<br>montre su dirección residencial es<br>do pero encontranos una similar. 5<br>deses usar a continuación.<br>repo obligatorio.<br>una de las siguientes opciones<br>occión sugerida:<br>It ancaster Dr NE: Salers, Oregon 97301<br>bolión que ingresó:<br>It ancaster dr: Salers, Oregon 97301 | ta?<br>actamente tal<br>eteocione la | I  |
|                                                | 11:3                                                                                                    | 6<br>Verificación de usuari                                                                                                    | -al≑<br>( ∘                          | ×  |
|                                                | PASO                                                                                                    | ue                                                                                                    |                                      | _  |
|                                                | :Va                                                                                                    | casi ba terminadol                                                                                                    |                                      |    |
|                                                | Verific                                                                                                    | ó su cuenta correctamente. El último                                                                                                    | paso es confirma                     | ar |
|                                                | su ide                                                                                                    | etidad.                                                                                                    |                                      |    |
| 13. Su cuenta se verificó con éxito. Haga clic |                                                                                                    |                                                                                                    |                                      |    |
|                                                |                                                                                                    |                                                                                                    |                                      |    |

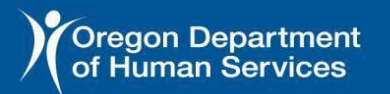

15.

clic

preguntas

Descargo

3-5 preguntas

siguientes preguntas recibirá preguntas

identidad en función de

Seleccione

de

en

de

### Oreg**one**ligibility

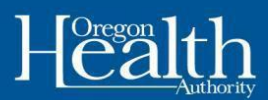

14. Comience la prueba de algunas preguntas cuyas Todas las preguntas deben ser crear su cuenta. Haz clic en

| Constancia de identifiéded<br>Por último, para confirmar su<br>identificad, responda algunas<br>preguntas de las cuales solo<br>usted puede conocer las<br>respuestas.<br>Diferencia de qualar y color en sur correr de contra de<br>respectar en equator y color en sur en en correr. Ref<br>respectar en equator y color en sur en en en correr de<br>une.<br>Portugator de contra de contra de la contra de la contra de<br>respectar en equator y color en sur en en en correr de<br>transmission de contra de contra de la contra de la contra de<br>transmission de contra de contra de la contra de la contra de<br>transmission de contra de la contra de la contra de<br>transmission de contra de la contra de<br>transmission de contra de la contra de<br>transmission de contra de la contra de<br>transmission de la contra de<br>transmission de la contra de<br>transmission de la contra de<br>transmission de la contra de<br>transmission de la contra de<br>transmission de la contra de<br>transmission de la contra de<br>transmission de<br>transmission de | <page-header></page-header>                                                                                                    |                                                    |                                                                                               |                          |
|----------------------------------------------------------------------------------------------------|----------------------------------------------------------------------------------------------------|----------------------------------------------------|-----------------------------------------------------------------------------------------------|--------------------------|
| Por último, para confirmar su<br>lidentidad, responda algunas<br>preguntas de las cuales solo<br>usted puede conocer las<br>respuestas.<br>Otra respuestas se e gantan y solo an sam par enfrite qui ta<br>respuestas.<br>Dese preguntas poster preserve de regelera político e de<br>regelerad e estade regel.                                                                                                    | Por último, para confirmar su<br>lidentidad, responda algunas<br>preguntas de las cuales solo<br>usted puede conocer las<br>respuestas.<br>Dite respectiva no equator y ole se se any ser service que so<br>respuestas no equator y ole se se any ser service que so<br>respuesta no equator y ole se se any ser service que so<br>respective de essets e Degre |                                                    | Constancia de identidad                                                                       | ×                        |
| Order responsibilitas tradas para formane da comer su cuanta, dan<br>responsa so se guantan y olo su unan para entritos que sus<br>med.<br>Estas preguntas puestes provent de respetitos publicos o de<br>reguntos del estado de Torgio.                                                                                                    | Order responsibilitas tradas para formane da coner su cuanta, fina<br>responsa no de gaastan y oble no unan para endricar que an<br>unal.<br>Estas prepuntas pueden porover de responso públicos o de<br>responso del estado de Degin.                                                                                                    | Por últi<br>identid<br>pregun<br>usted p<br>respue | mo, para confirmar<br>ad, responda algun<br>tas de las cuales so<br>uede conocer las<br>stas. | su<br>as<br>Io           |
| Edua propuntas poseder provent de registros públicos o da<br>registros del estado de Origón.                                                                                                    | Table preparate pueder provents de registrar públicas o de<br>registrar del estado de Cregos.                                                                                                    | Delse respond<br>responstas no<br>usted            | erlan tudan para terreinar dis cenar nu c<br>die guantari y solo na unan para varho           | uerta. Bue<br>er que sea |
|                                                                                                    |                                                                                                    | Extes progunt<br>registrivé del e                  | a pueden prever de regelera public<br>indu de Dragen                                          | oz o de                  |
|                                                                                                    |                                                                                                    |                                                    |                                                                                               |                          |

identidad respondiendo respuestas solo usted sabrá. respondidas para terminar de "Comenzar".

| ,                     | Constantia de identidad                |      | 11:36                 |                                                 | .al 🕆 🔳 |
|-----------------------|----------------------------------------|------|-----------------------|-------------------------------------------------|---------|
| Constancia<br>Nato VS | de identidad                           |      | Constanci<br>PASO 2/5 | Constancia de identidad<br>a de identidad       | ×       |
| Selecc                | ione una respuesta<br>ita de seguridad | aasu | Selec                 | cione una respuesta<br>nta de seguridad         | a su    |
| What is the           | e make of your car?                    |      | • What is t           | campo otxigatorio.<br>Ine year of your webicle? |         |
| 0 **                  |                                        |      | 0 "                   | 000                                             |         |
| О мы                  | san                                    |      | 0 "                   | 990                                             |         |
| 0 ~                   | sche                                   |      | 0 "                   | 991                                             |         |
| O 549                 | nature                                 |      | 0 "                   | 192                                             |         |
| O 500                 | da                                     |      | 0 "                   | 993                                             |         |
|                       |                                        |      |                       |                                                 |         |
|                       | Sigularita                             |      |                       | Siguianta                                       |         |

una respuesta a las seguridad y haga "Siguiente". Habrá para responder. responsabilidad: Las son solo una muestra, específicas sobre su la verificación de Experian.

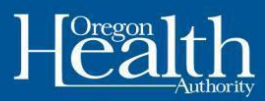

16. iÉxito! Su identidad ha sido verificada con éxito, haga clic en "Continuar" y luego acepte la pantalla de advertencia.

Nota: Si recibe la pantalla Verificación adicional de verificación de identidad, eso significa que las respuestas se respondieron incorrectamente O el sistema no sabe lo suficiente sobre usted para crear las 3-5 preguntas específicas del usuario. Comuníquese con el equipo técnico del Portal del solicitante al 1-833-978-1073 para obtener ayuda con la prueba de identidad.

|                                                            | Additional Identity Pro                                                                                                    | t able<br>dentity<br>you call to<br>u leave this | The Experian help desk hours of<br>Monday through Friday: 5/3<br>p.m. Pacific Time [PST] (6/3<br>p.m. Mountain Time [MT])<br>Saturday 7:00 a.m. to 5:00<br>a.m. to 6:00 p.m. MT)<br>Sunday 8:00 a.m. to 5:00 p.<br>a.m. to 6:00 p.m. MT) | of operations are:<br>80 a.m. to 7:00<br>30 a.m. to 8:00<br>p.m. PST (8:00<br>m. PST (9:00 | Para obtener ayuda con                                                                                     |
|------------------------------------------------------------|----------------------------------------------------------------------------------------------------|--------------------------------------------------|----------------------------------------------------------------------------------------------------|--------------------------------------------------------------------------------------------|----------------------------------------------------------------------------------------------------|
|                                                            | screen, you may have to call to fir<br>identity proofing again.<br>• indicates a required field.                                                                                                    | hish your                                        | Step 2: If you couldn't identify<br>Experian, call the ONE Custom<br>Center at <u>1-833-978-1075</u> . Re<br>to help you with identity proof                                                                                             | yourself with<br>ner Service<br>rquest a worker<br>ing.                                    | la prueba de identidad,<br>llame al equipo técnico<br>del Portal del<br>solicitante al 1-833-<br>978-1073. |
|                                                            | Step 1: Call Experian help desk a<br><u>1-866-578-5409</u> to finish identity<br>Experian will help you through the<br>identity proofing steps.<br>Please write down the token in<br>#CMS201211140<br>1137 at * | t<br>y proofing.<br>e rest of your<br>number     | Check the box to proceed.     Please check the box when     Experian or ONE Customer     have successfully processe     proofing, then click Next.                                                                                       | n you have contacted<br>Service and they<br>ed your identity                               |                                                                                                    |
| <b>1. Si no</b><br>- Puede<br>línea en<br>inicie<br>cuenta | <text><text><text><text></text></text></text></text>                                                                                                    | <b>tiene</b><br>sesión<br>que                    | <text></text>                                                                                                    | un caso p<br>solicitar los<br>https://one<br>con la infor<br>acaba de c                    | <b>revio</b> :<br>s beneficios en<br><u>e.oregon.gov/</u> ,<br>rmación de la<br>rear. También              |

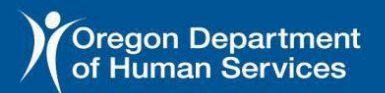

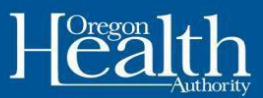

puede solicitar por teléfono llamando al **1-800-699-9075,** o yendo a la oficina de ODHS más cercana.

**Si tiene un caso anterior**: verá sus beneficios activos en su tablero. iYa ha terminado de configurar su cuenta en línea!

- Si tiene beneficios de ODHS y recibe el siguiente mensaje, llame al **1-833-978-1073** y solicite vincular su cuenta ONE Online a su caso.

#### Necesita Ayuda

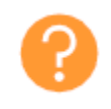

Si necesita ayuda técnica con su cuenta ONE Online o ONE Oregon Mobile, llame al 1-833-978-1073. Aceptamos todas las llamadas de retransmisión. Cuando reciba las indicaciones, seleccione su idioma y luego permanezca en la línea para que el próximo representante lo ayude.

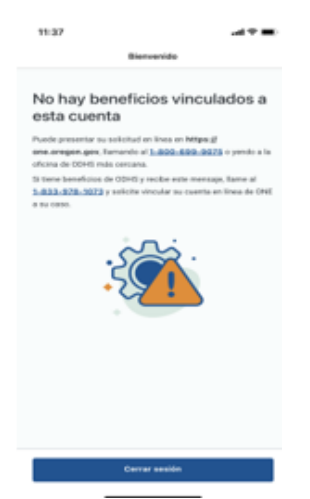